## Sage Evolution Knowledgebase Article

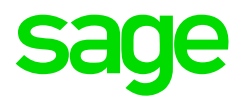

| Article Outline     | Print cheque amount-in-words including correct currency and decimal descriptor (cents) portions |                                             |  |
|---------------------|-------------------------------------------------------------------------------------------------|---------------------------------------------|--|
| Article Date        | 2018/10/11                                                                                      |                                             |  |
| Knowledge Type      | Enquiry: General How to                                                                         |                                             |  |
| Knowledge Activity  | Configuration                                                                                   |                                             |  |
| Application Version | V7.20.4.000                                                                                     |                                             |  |
| Application Edition | <ul><li>Evolution Standard /</li><li>Sage 100 Evolution</li></ul>                               | ☑ Evolution Premium /<br>Sage 200 Evolution |  |
| Primary Module      | General Ledger                                                                                  |                                             |  |
| Secondary Module    | General Ledger                                                                                  |                                             |  |
| Knowledge Source    | Incoming Customer Query                                                                         |                                             |  |

## **Description of Enquiry**

This article explains how to properly print/display the cheque amount-in-words including the relevant currency unit and decimal descriptor (e.g. Cents) values.

The default cheque amount-in-words value may currently display as below

|                                                | 11/10/2018   |
|------------------------------------------------|--------------|
| **J SMITH**<br>FOUR HUNDRED FIFTY-EIGHT AND 25 | 100 **458.25 |

However, the format below may be preferred instead.

Notice the correct relevant currency unit (e.g. RAND) and decimal descriptor (e.g. CENT) values.

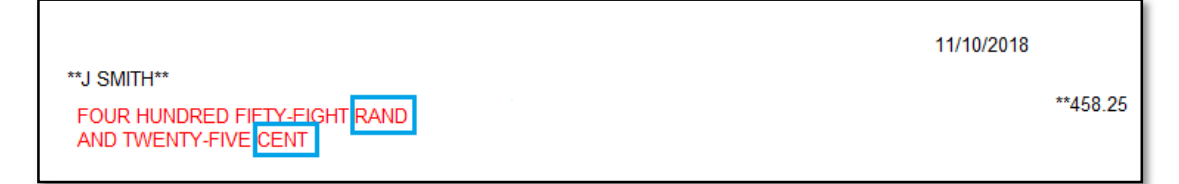

## Solution / Details

Apply the following steps to achieve the above:

1. The Evolution company should be at least on version 7.20.8 or higher. Please upgrade if not yet done so.

2. On the main cashbook screen after entering the relevant transaction lines, go to **Batch | Print Cheques** 

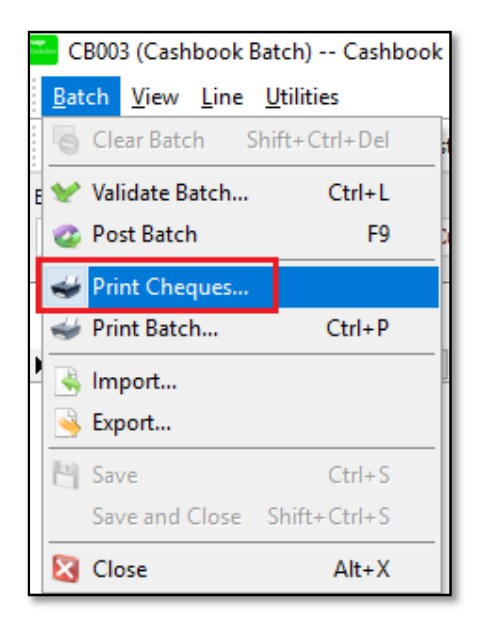

3. Click Yes on the message below.

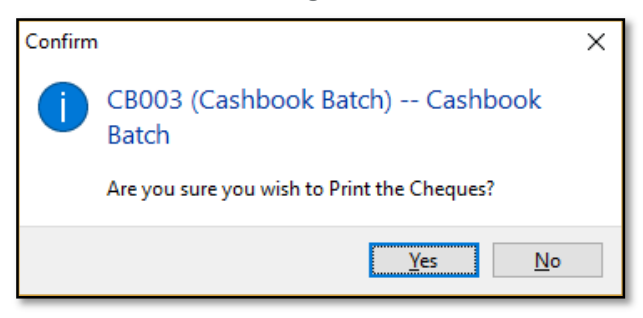

4. On the **Print Cashbook Cheques | Report** screen enter the relevant currency (Integral Descriptor) value and **Decimal Descriptor** values below

| Print Cas        | hbook Cheques  | ;                     |         | ×     |
|------------------|----------------|-----------------------|---------|-------|
| Report           | Layout Options | Printer Options       | E-mail  |       |
| -Chequ<br>Next ( | al Descriptor  | 1005<br>Cheque Alignn | nent    |       |
| Decim            | al Descriptor  | CENT                  |         |       |
| Defau            | lt             | Print                 | Preview | Close |

For example, in South Africa the values below are used.

- 5. On the above screen, click on the **Layout Options** menu and open the **Design** screen (of your own current customized layout, or copy the standard layout if starting from the beginning).
- 6. Insert the following **DBText** field in the relevant location on the Design screen (and replace the current amount-in-words field with this new field).

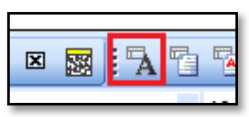

7. Select the two DBText field values as indicated below.

| File Edit View Report Help                                                                                                    |                                                                                                    |  |  |  |  |
|----------------------------------------------------------------------------------------------------|----------------------------------------------------------------------------------------------------|--|--|--|--|
| 🛱 Data 📓 Calc 📝 Design 🛄 Preview                                                                                                    |                                                                                                    |  |  |  |  |
| [ 📐 A 🗐 🕾 🐄 🔜 🏠 🔪 🚺 🕅 🛛 🔜                                                                                                    | : 🕆 '6 '6 '6 '6 '6 '6 '6 '6 '7 '7 '7 '7 '7 '7 '7 '7 '7 '7 '7 '7 '7                                                     |  |  |  |  |
| plCbBatchLines ChequeAmountFull                                                                                                    | • jArial • 10 • B <i>I</i> <u>U</u> ≡ ≡ ≡ ≡ <u>=</u> <u>A</u> •                                                        |  |  |  |  |
| : [= 수 릐   ㅠ 아 쁘   ㅠ 숭   비 프 : 표 표                                                                                                    | ₩ ₩   D 😂 🖬 10 🖨 💁   # №   # • 🛃   # • 🛃 - ≡ 📰                                                                         |  |  |  |  |
| Report Tree                                                                                                    | 🗙 🔟 0   10   20   30   40   50   60   70   80   90   100   110   120   130                                             |  |  |  |  |
| <ul> <li>Report</li> <li>Parameters</li> <li>Parameters</li> <li>Foreground</li> <li>Foreground</li> <li>Detail</li> <li>DBText1</li> <li>DBText2</li> <li>DBText3</li> </ul> | **HOTEL**     ONE THOUSAND FOUR HUNDRED FIFTY-TWO     GAND AND TWENTY-THREE CENT     O     ADD TWENTY-THREE CENT     O |  |  |  |  |

- 8. Save the changes made on the layout (File | Save).
- 9. When the cheque is finally printed, the correct amount-in-words values should now display.

|                                                                      | 11/10/2018 |
|----------------------------------------------------------------------|------------|
| **J SMITH**<br>FOUR HUNDRED FIETY-FIGHT RAND<br>AND TWENTY-FIVE CENT | **458.25   |

**Disclaimer:** These articles refer to possible solutions and a platform to share information. Each article describes a method that solved a query (knowledge gathered from previous sites) and how Sage Evolution should operate. These articles make reference to a specific Sage Evolution version, however the thought process can be generalised. Please note the information contained in these articles should be treated as guidelines and adapted to accommodate differences in business processes and IT environments. Articles may not be applicable to all environments. If this article did not resolve your query please contact the Sage Evolution Support Department directly on: +86 (0) 112 6837.